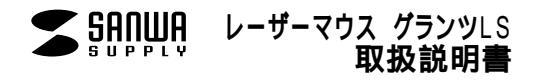

## MA-LS3**シリーズ**

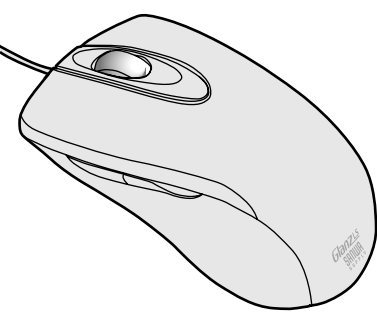

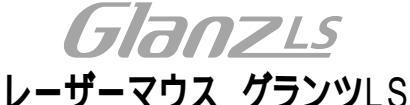

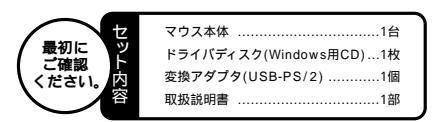

本取扱説明書の内容は、予告なしに変更になる場合があります。 最新の情報は、当社Web(http://www.sanwa.co.jp/)を ご覧ください。

デザイン及び仕様については改良のため予告なしに変更することがございます。 本書に記載の社名及び製品名は各社の商標又は登録商標です。

## サンワサプライ株式会社

## ■目 次

- マウス接続の手順 特長
  安全にご使用していただくために 警告 対応機種・OS
   接続する前に必ずお読みください。
   ・本製品をUSBボート接続する際の注意
   ・BIOSとTUSBが信息かしになっている場合
- 3 マウスの接続 ・マウスの接続 ・USBボート接続の場合・PS/2マウスポート接続の場合
- 5 ドライバソフトをインストールする前にお読みください。
- 6 ドライバソフトのインストール
  - ・USB接続の場合・PS/2接続の場合
- 7 本製品の使用方法
- 8 ドライパンフトの特長 ・ドライバンフトの設定画面を聞く ・マジックローラー ・ポインタ ・カーソル ・アクション ・設定 ・Easy Jumpの特長 ・モード ・パージョン情報 ・方向 ・ドライバンフトのアンインストール

## ■ マウス接続の手順

マウスを接続するポートにより異なります

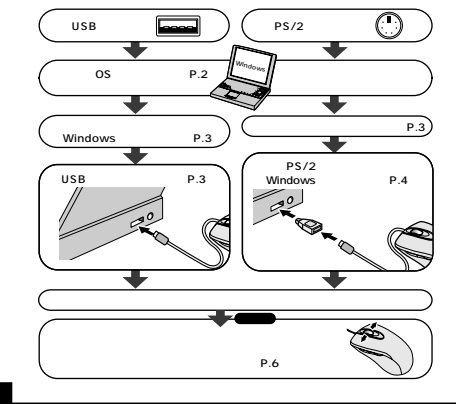

このたびは、レーザーマウスグランツLSをお買い上げいただき、マジックローラー まことにありがとうございます。 本製品は、高性能レーザーセンサーエンジンを搭載した次世代の

● Wend L。 目在 ビーリー ビノリーンジンを 各部 してん いった ア マウスです。光学センサーでは 期別 して いった 光沢感のある素 材の表面を読み取ることが可能で、様々なシーンで 威力を発揮し ます。本製品は専用ドライバをインストールすることにより、マジッ クローラー(ホイールボタン) を左右に 傾 するだけで、様スクロー ルが可能なホイールコントロール機能を持っています。また、スク リーガン ロート クレーン なる となる デーマース しの

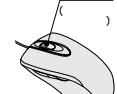

ロールボタンを回転。クリックするだけで簡単に画面スクロールが行えます。 本製品は、1600/800/400カウントの解像度切替えが簡単に行えますので、インター ネットやドキュメント作業からグラフィックや写真画像の編集まで、幅広いナビゲーション に対応します。

ご使用前にこのマニュアルをよくお読みください。また、お手元に置き、いつでも確認で きる様にしておいてください。

## 安全にご使用していただくために

本製品は138種作ウラスレーザーブロダウトと準拠しています。本製品は通常の使用においては、きわめて安全 ですが、使用との遺産やウマにとな敬いください。 しーザーセンサーブを置った見たり、他人の目に向けないでください。 製品を分削しが登録したりしないでください。 製品を設備したり通路したりとないでください。 環接現在をよく読み正してあ使いしたでとさい。

## 警告

テレビ/ラジオの受信障害について

本 転品に、FCCの定めるクラス80コンビュータ機器に対する許容時件につき、所定の重要の上、FCC-15章の 規定力容に高きするわらして認定されています。FCC-15者はEEE理構成において防止すべき受信障害の規制 基準を定めたちのですが、設置の注量状況によっては受信障害が発生する場合があります。 ご使用のコンビュータシステムが受信障害の原因となっているがどうがは、そのシステムの電源を引ることでご能 認いただけます、電源を切ることにより受信障害が解消されれば、ご利用のコンピュータ、あるいは、その同辺装 重が原因であるとそれられます。

ご使用のコンピュータシステムがテレビやラジオの受信状態に影響している場合、以下の手順のいずれか、ある いはいくつかを組み合わせてお試しください。

- テレビまたはラジオのアンテナの向きを変え、受信障害の発生しない位置を探してみてください。
- テレビまたはラジオから離れた場所にコンピュータを設定し直してください。 テレビまたはラジオとは別の電源供給路にあるコンセントにコンピュータを接続してください。
- テレビまたはフジオどは別の電源供給路にあるコンセントにコンビューダを接続してくたさ 状況に応じ、テレビ/ラジオの修理業者またはマウスの販売店にもご相談いただけます。
- 注意

本製品に対し許可しない変更または加工が加えられた場合、FCCの許可が無効となり、正規の製品としての使用 は認められませんのでご注意ください。

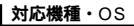

#### 対応機種

Windows搭載パソコン

各社DOS/V/V/ソコン NEC PC98-NXシリーズ USBボード(Aタイプコネクタ)もしくはPS/2マウスボートを持つ機種。 PS/2登録の場合は、内蔵ポインティングデバイスとの併用はできません。内蔵ポインティングデバイ スを使わない様に設定できない場合は、USB接続してください。

#### 対応OS

USB:Windows XP+2000+Me+98SE+98

機種により対応できないものもあります。 この文章中に表記されるその他すべての製品名などは、それぞれのメーカーの登録商標、商標です。

## 接続する前に必ずお読みください。

#### 本製品をUSBポート接続する際の注意

本製品はWindowsにおいて自動認識され使用可能となり ます。本製品が正常に動作しない場合は、USBインターフ ェイスが正常に動作しているかどうかをチェックしてくださ い。

「スタート」「設定(S)」「コントロールパネル(C)」 「システム」の順に選択し、「デパイスマネージャッタブ をクリックしてください。「ユニパーサルシリアルパスコ ントローラ」の項を展開します。USBインターフェイスが

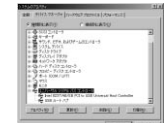

正常に勤酢していれば、右のような画面が表示されます。 USBデバイスアイコンに「リマークが表示されていたり、もしくは「ユニパーサルシ リアルバスコントローラ」のデバイスがなにも見つからない場合、マザーボードの BIOSのアップグレードや、BIOSの設定をご確認ください。初期状態ではUSBボート の使用が不可に設定されている機種もあります。

「ユニバーサルシリアルパスコントローラ」のペンダー名、デバイス名はマザーボードによって異な ることがあります。表示がIntel(インテル社)以外の場合もありますので、詳しくは本体(マザーボード) メーカーのサポートにお問い合わせください。

#### BIOS上でUSBがdisable(ディセーブル=無効)になっている場合

BIOS上のUSBをenable(イネーブル=有効)にしてください。BIOS設定画面は コンピュータ起動時にF1かF2を押して表示させるものが多いてすが、詳細な方法等 については、コンピュータ本体のマニュアルをご覧ください。

## |マウスの接続

注意マウスを接続する前に他のアプリケーション等を外しておくことをお薦めします。

#### マウスの接続

本製品は、USBインターフェイス及びPS/2マウスインターフェイスに対応したコンポタ イプのマウスですので、接続には二通りの方法があります。

・USBインターフェイスによる接続 下記「USBボート接続の場合」を参照の上 接続してください。 PS/2マウスボートによる接続 PS/2マウスボート接続の場合、注意して いただきたい事項がありますので、 4ページを参照の上、接続してください。

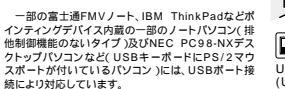

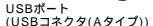

PS/2マウスポート
 (ミニDIN6pin)

変換アダプタ

0

### USBポート接続の場合

コンピュータの電源を入れ、Windowsを完全に起動させます。 本製品を、コンピュータのUSBボートに接続します。 自動的にノードウェアの検知が始まり、デバイスドライバを更新するためのウィザードが起 動します。 あとは、画面の指示に従ってインストール作業を進めてください。

Windows XP・2000・Meは、下記インストール方法と多少異なり、タスクパーに 「新しいハードウェアが見つかりました。」「使用できる準備ができました。」と表示されて、 自動的にインストールが完了しますので、下記の「新しいハードウェアの追加ウィザード」 は表示されません。

#### 新しいハードウェアの追加ウィザード

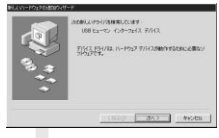

新しいドライバを検索しています。

USBヒューマンインターフェイスデバイス ...... 次へ

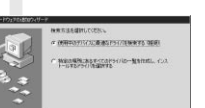

(RD) (MA) 495-055

検索方法を選択してください。

•使用中のデバイスに最適なドライバを検 索する(推奨)......次へ

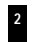

## マウスの接続 続き

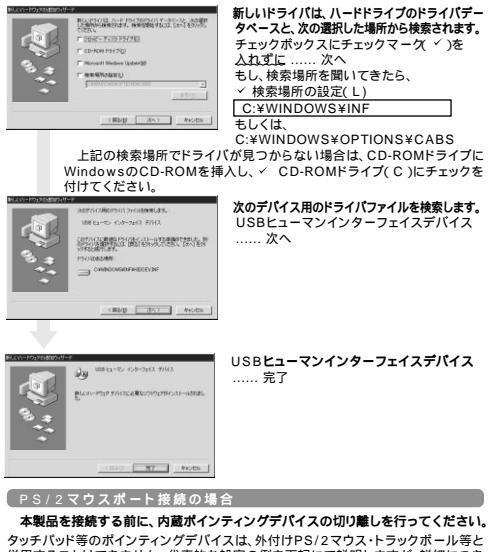

タッチパッド等のポインティングデバイスは、外付けPS/2マウス・トラックボール等と 併用することはできません。代表的な設定の例を下記にて説明しますが、詳細につき ましては、パソコン本体のマニュアルをご覧ください。

NEC PC98.NXシリーズ、富士通 FMV-BIBLOシリーズ・ SHARP Mebiusシリーズの場合 1.起動時、NECロゴ等が表示されている間に「F2」キーを押してください。 2.詳細 NXパッドを目動にしてください。 以前の機能では、使用する/使用しないの選択項目になっていますので、 「使用しない」にしてください。 ツニー VAIOシリーズの場合 コントロールパネル Notebook Setupにて、タッチパッドを使用しないように設 定してください。 東芝 Dynabookシリーズの場合 スタート プログラム 東芝ユーティリティあるいは、 ハードウェアセットアップ ハードオプション ポインティング装置で、自動あるい はオフにしてください。 IBM ThinkPadシリーズの場合 ThinkPadユーティリティで、トラックポイントを使用しないに設定してください。

コンピュータの電源を行ってください。 コンピュータの電源を行っているマウスが他にもあれば、取り外してください。 付属の変換アダプタを使用して、本製品をコンピュータのPS/2マウスボートに接 続します。 接続方法については3ページを参照してください。 コンピュータの電源を入れ、Windowsを完全に起動させます。

これで、マウスの基本的な機能は使えるようになりました。

## ドライバソフトをインストールする前にお読みください。

#### - 重要(必ずお読みください)---

本製品に添付のドライパソフトがインストールされていない状態でも、マウスの 基本的な機能は使えます。 横スクロール機能、イージージャンプ、ボタン割り付け、サイドボタンの使用等の 特別な機能を使う場合、添付ドライバのインストールが必要になります。

#### 内蔵ポインティングデバイス用ユーティリティの切り離し

本製品添付のドライバは、各社PCにあらかじめインストールされている内蔵ボインテ イングデバイス用のユーティリティと併用できません。ユーティリティを削除するか、 添付ドライバをインストールなさらずにお使いください。 各ユーティリティによって削除方法が異なります。以下をご覧ください。

### USB接続の場合

NEC PC98-NXシリーズ・富士通 FMV-BIBLOシリーズ・ソニー VAIOシリーズの場合 デバイスマネージャ マウスでNXPADあるいは「Alps GlidePoint」を「標準 PS/2マウス」あるいは「Microsoft PS/2 Mouse」にドライバを更新してくだ さい。 途中「このデバイスに適していない……」とエラー表示される場合がありますが、 そのまま進めてください。 要芝 Dynabookシリーズ、SHARP Mebiusシリーズの場合

アプリケーションの追加と削除より「マウスウェア」をアンインストールしてください。

IBM ThinkPadシリーズの場合

アプリケーションの追加と削除より「IBM Trackpoint」をアンインストールして ください。

Compaq Armadaシリーズの場合

アプリケーションの追加と削除より「Synaptics TouchPad」をアンインストー ルしてください。その後デバイスマネージャ マウスで「Synaptics TouchPad」 を「標準PS/2マウス」あるいは「Microsoft PS/2 Mouse」にドライノ(を更新 してください。 途中「このデバイスに適していない.....、レニラー表示される場合がありますが、

速中' このテハイスに通していない......」とエラー表示される場合がありますが、 そのまま進めてください。

#### 以上で前準備は終わりです。ドライバのセットアップを開始してください。(6ページへ)

#### PS/2接続の場合

NEC PC98-NXシリーズ・富士通 FMV-BIBLOシリーズ・ソニー VAIOシリーズの場合 デバイスマネージャ マウスでNXPADあるいは「Alps GlidePoint」を「標準 PS/2マウス」あるいは「Microsoft PS/2 Mouse」にドライバを更新してくだ さい。 途中「このデバイスに適していない……」とエラー表示される場合がありますが、 そのまま進めてください。 東芝 Dvnabookシリーズ・SHARP Mebiusシリーズの場合 アプリケーションの追加と削除より「マウスウェア」をアンインストールしてくださ 11. IBM ThinkPadシリーズの場合 アプリケーションの追加と削除より「IBM Trackpoint」をアンインストールして ください。 Compag Armadaシリーズの場合 アプリケーションの追加と削除より「Synaptics TouchPad」をアンインストー ルしてください。その後デバイスマネージャーマウスで「Synaptics TouchPad」 を「標準PS/2マウス」あるいは「Microsoft PS/2 Mouse」にドライバを更新 してください。 途中「このデバイスに適していない……」とエラー表示される場合がありますが、 そのまま進めてください。 そのうえで、ノートパソコンなどの場合、内蔵のポインティングデバイス(タッチパッド など)が動かないことを確認してください。動かなければ前準備は終了です。ドライ

バのセットアップを開始してください。(6ページへ)

### ドライパソフトのインストールは、他のアプリケーション等をすべて終了させてから おこなってください。 Windowsを完全に記動させ、付属のドライバディスクをCD-ROMドライブにヤット してください。 インストーラが自動的に起動し、以下のような画面が表示されます。 「 Glanzis 5ボタン マウス をクリックし、イン SANWA マウスを選択してください ストールを開始してください。 インストールを中断する場合は「終了」を クリックしてください。 Glanzis インストーラが自動的に起動しない場合 5892 302 は「スタート」「ファイル名を指定して実 M7 行(R) で名前(O): D:¥Setup.exe と入力していただくと、インストーラが記動 します. (CD-ROMドライブがDドライブの場合) 設定言語の選択「日本語」を選択して .....次へ(N)> Scroll Mouse用InstallShieldウィザ fored Mason Int July 200 ードへようこそ State and Bernell Property State .....次へ(N)> 1045 TO 10 インストール先の選択 OR-ATENATER, TODA ..... C:¥ Program Files¥SANWA¥ Deroit, Athenic Incident 2019 ALT. Construction AL Distribute 2019 ALT. Ministruction of Association Constraint Const Scroll Mouse の状態で、次へ(N)> 98(S). IRME THERE FOR Soull Monte (D23-& 7977A 7454YOER 7977A 7454YOER プログラムフォルダの選択 .「Scroll Mouse」の状態で、 BARATE RECEIPTER AND A PERSON AND ADDRESS AND ADDRESS 次へ(N)> ad Sera and and Project and 17501 Ingi Nahapi Adatu Lang McDise (R1/0) 31.90 Acts

ulthick WoundOX1 IN STREET, MARKENE 1 (4)1. (07215-MARRIES TO MANAGE PARAMETERS, DETENSION, OCT. NAV CAT NO InstallShieldウィザードの完了 「はい、直ちにコンピューターを再起

動します。」を選択して、終了。

## 本製品の使用方法

本製品はマジックローラー(ホイールボタン)を左右に傾けるだけで、横スクロール が可能になりました。前後に回転すると上下スクロールが可能なホイールコントロー ル機能を持っています。

本製品は、Microsoft IntelliMouse互換機能も持っていますので、MS-OFFICE 97の ようにIntelliMouse機能を持っている場合であれば、幅広いナビゲーション(スクロール、 オートスクロール、ズームなど)が行えます。

また本製品は、1600/800/400カウントのカーソルスピード切替えが簡単に行え ますので、インターネットやドキュメント作業からグラフィックや写真画像の編集まで、 幅広いナビゲーションに対応します。

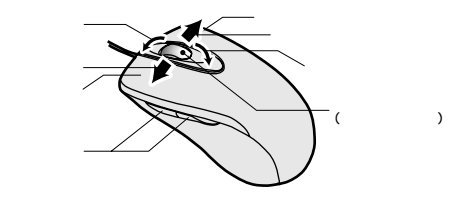

### 左ボタン・右ボタン

左ボタンには通常クリック、ダブルクリックに使われます。また右ボタンはWindows でのアプリケーションごとに設定されているマウスの動きも行いますし、またポップ アップメニューの表示もすることができます。

#### サイドボタン

インターネット操作の際に便利な進む、戻る機能が使えます。また用途に合わせてコ マンドキーやショートカットなど、頻繁に使う機能を割り当てることができます。

マジックローラー(スクロールボタン)

インターネットやWindows上のドキュメント画面をスクロールさせる際、このホイー ルを左右に傾け構スクロールを前後に回転させて上下スクロールを可能にします。

### スクロールモード

インターネットやWindows上のドキュメント画面でスクロールモードを使用する際、 このボタンをクリックしマウスを前後左右に少し動かすと自動的に画面がスクロール します。このスクロールを止めるには、マジックローラーをもう一度押してください。

#### ズーハ

ズームはMicrosoft IntelliMouse の通常機能ですので、MS-OFFICE 97用のア プリケーションに対応しています。「ズーム」とはウィンドウ内の倍率を変えることで す。「Ctrl」キーを押しながらホイールを回転させると、ズームが簡単に行えます。 「Ctrl」キーを押しながらホイールをモニター方向に回させると、倍率が上がります。 「Ctrl」キーを押しながらホイールを手前方向に回転させると、倍率が下がります。

1600/800/400カウント(カーソルスピード)切替え ホイールボタンと右ボタンを同時に長押しすると、分解能を800 1600 400カ ウントに切替えることができます。 インターネットや広い画面での作業など、カーソルの移動量が大きな時は、手首一振 りで画面の端まで移動可能な800カウントもしくは1600カウントが便利です。省ス ペースでマウスの大きさを選ばず、スピーディーで快適な作業を実現します。 グラフィックや写真画像の修正など、細かい作業の時は、カーソルの位置が思い通り に決められる、400カウントが便利です。

— カウント切替え方法

ホイールボタンと右ボタンを同時に2秒間程度長押ししてください。パソコンの電源投入時は、 800カウントになっています。

## ■ ドライバソフトの特長

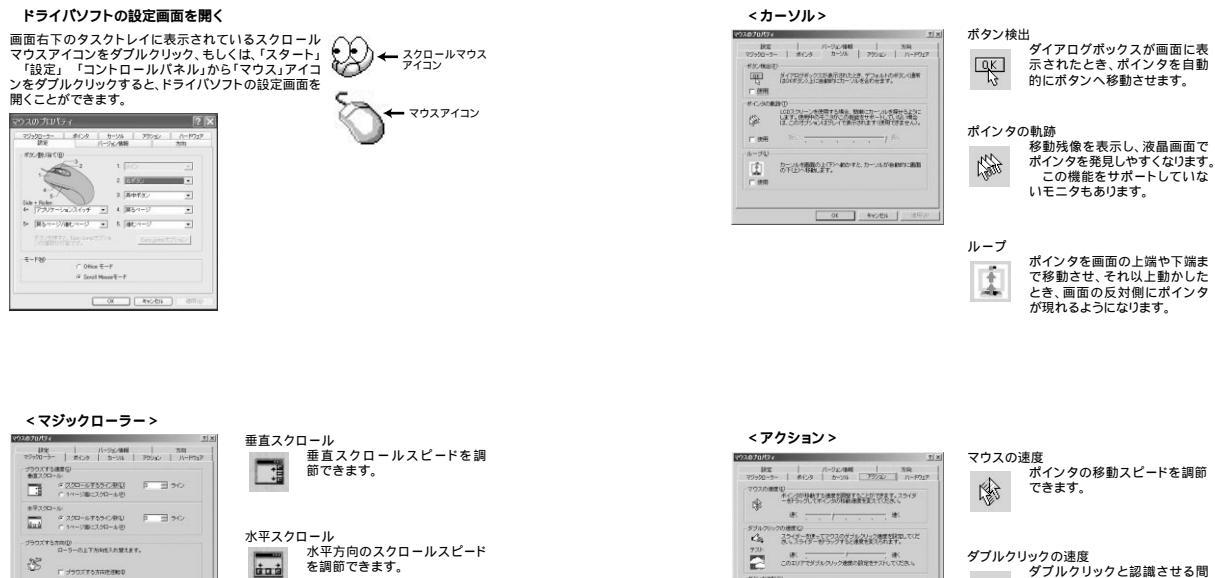

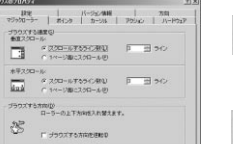

OK RYSEL MARK

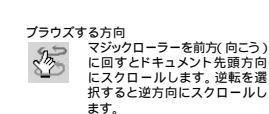

## <ポインタ>

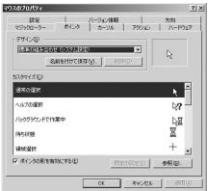

ポインタ マウスポインタの形を変えることができま す。

#32,40#E30 50 PERCENTER PROFESSION F 1779 C 177U

OK SHOEN IIHA

0

ドライバソフトの特長 続き

隔を調節できます。 60

ボタンを逆転 左右のボタン機能を切り替えます。 Co.

### <設定>

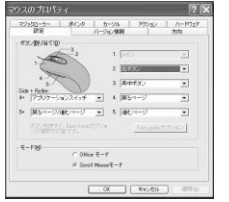

ボタン割り当て

ショートカットキーなど、頻繁に使う機能 を割り当てることができます。割り当てる ことが可能な機能は下の一覧をご覧くだ さい。

イージージャンプ、オートパン、ズームな どの機能も記憶することができます。 ボタンをクリックすると画面に機能のリス トが表示されるので、ここから任意の機 能を選ぶことができます。

## 【ボタン割り当て一覧】

| なし                 | コピー(Ctrl+C)          |
|--------------------|----------------------|
| メイン(左ボタン)          | コピー(Ctrl+Ins)        |
| 右ボタン               | Enter (復帰)           |
| 真ん中ボタン             | Esc(エスケープ)           |
| ダブルクリック            | エクスプローラ              |
| EasyJump           | PageDown( ページダウン )キー |
| ホームページ             | PageUp( ページアップ )キー   |
| パン                 | 貼り付け(Ctrl+V)         |
| アプリケーションを実行する      | 貼り付け(Shift+Ins)      |
| 拡大鏡                | 実行                   |
| ズーム                | スタート                 |
| Alt                | アプリケーション切り替え         |
| Ctrl               | Tab( タブ )キー          |
| Shift              | 元に戻す(Ctrl+BackSapce) |
| Arrow Down ( + - ) | 元に戻す(Ctrl+Z)         |
| Arrow Up( +-)      | 検索ウィンドウ              |
| Arrow Left( +-)    | ウィンドウヘルプ             |
| Arrow Right(キー)    | 戻るページ                |
| 切り取り(Ctrl+X)       | 進むページ                |
| 切り取り(Shitt+Delete) |                      |

10

## Easy Jump(**イージージャンプ**)の特長 イージージャンプで8つの特別な機能を簡単に選ぶことが可能になります。

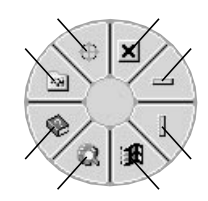

アプリケーションの終了。

ボインタが水平スクロールバーに移動します。 ボインタが垂直スクロールバーに移動します。 スタートメニューを開きます。 WWWブラウザを開きます。 ヘルブメニューを開きます。 スクロールマウスのコントロールバネルを開きます。 オートバン:ボールを動かしただけて、その方向に画面がスクロールされます。

### アプリケーション:

右ボタンに設定すると、実行しているアプリケーションから他のアプリケーション に素早く切り替えることができます。アプリケーションを選択する場合は右ボタン を押しながらマジックローラーボタンを押してください。アプリケーション選択画 面が表示され、簡単に選択できます。

ズーム:Office97、Internet Explorerのズーム機能 Critキーを押しながらマジックローラーを向こうへ回すと拡大、手前に回すと縮小 されます。この機能は片手で使うことが出来ます。 右ボタンに「Crit+・を割り当てると、右ボタンとマジックローラーの組み合わ せて、画面の太海がが増圧になります。

11

パン:

マウスを動かしただけで、その方向に画面がスクロールされます。

### モード

「Office97モード」は、Microsoft Intelli Mouse同様の機能になり、 「Scroll Mouseモード」は本製品特有の機能で、スクロールバーを持つアプリケー ションをサポートしています。

### <パージョン情報>

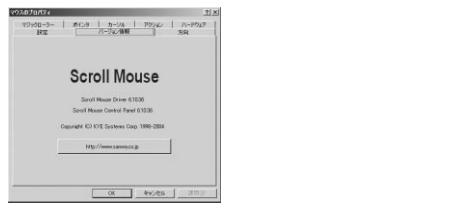

### <方向>

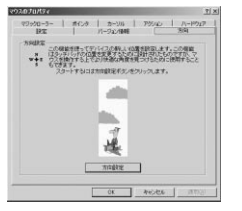

方向の設定 トラックボールの方向(位置) ₩★E 調節ができます。

# 保証規定

- 1)保証期間内に正常な使用状態でご使用の場合に限り品質を保証しております。万一保証期間内で改隆がありました場合は無償修理いたしますので、保証書を製品に添えて弊社までお送りください。
- 次のような場合は保証いたしかねます。また、保証期間内での修理もお受けいたしかねます。
  - (1)保証書をご提示いただけない場合。
- (2)所定の項目をご記入いただけない場合、あるいは字句を書き換えられた場合。
- (3)お客様ご自身による改造または修理があると判断される場合。
- (4)故障の原因が取り扱い上の不注意によると判断される場合。
- (5)天変地異、並びに公害や異常電圧その他の外部要因による故障及び損傷。
- (6)輸送途中の事故による故障及び損傷。
- 3)保証書は再発行いたしませんので、大切に保管してください。
- 4)修理ご依頼品を郵送、またはご持参される場合の料金及び諸掛かりはお客様のご 負担となります。
- 5)保証期間経過後の修理などについてご不明の場合は弊社までお問い合わせください。
- 6)保証書は日本国内においてのみ有効です。

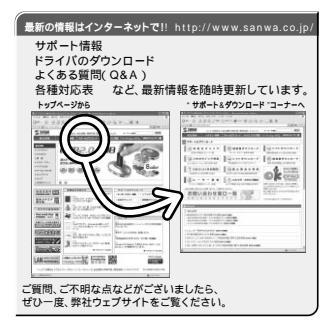

本取扱い説明書の内容は、予告なしに変更になる場合があります。 最新の情報は、当社Web(http://www.sanwa.co.jp/)を ご覧ください。

### ドライパソフトのアンインストール

タスクトレイ(画面右下)のスクロールマウスアイコン 🕹 を右クリックして表示されたメニューから「Scroll Mouseを閉じる」を選択し、本ドライパソフトを終了させます。

スタート 「プログラム(P)」「Scroll Mouse」の中から「Scroll Mouseのア ンインストール」を実行してください。

12

## サンワサプライ株式会社

2005.10現在

期ビザブア(センターイ776-0425 月 山 市 田 町 1 - 1 0 - 1 着 048-22-2331 F AX386-225-512 東京サブラ(センターイ776-0425 月 山 市 田 町 1 - 1 0 - 1 着 048-22-2331 F AX386-225-512 東京サブラ(センターイ786-04007 相信)に広びため面び「日ストーック・センション体構 01-161-13450 F AX31-716-1430 機能調整所であら4007 相信)に広びため面び「日ストーック・センション体構 01-161-13450 F AX31-716-1430 名相関連解所で43-04015 名氏 田 市村区 相町 1 - 0 カ アオマビレット 7 色 052-453-001 F AX35-515 地球型解析で43-04015 名氏 田 市村区 相町 1 - 0 カ 万 オ アオマビレット 7 色 052-453-001 F AX35-515 地球型解析で43-04013 名氏 田 市地区 個丁 1 - 7 カ ブ オ マビレット 7 色 052-453-001 F AX35-515 地球型解析で412-0412 福田市地区 原 1 - 1 6 方 5 大阪 7 円 7 モビレ 7 6 052-471-672 F AX352-4371-8376 金沢 0176-22-034

www.sanwa.co.jp

05/10/FWDaKy